### 第一步:登录江苏省医学会网站 https://www.jsma.net.cn/cn/index.aspx 或者扫描下方二维码

← → C ① 不安全 | jsma.net.cn/cn/index.aspx 🏢 应用 🗣 翻译 🎽 百度 🏽 ==欢迎访问苏州大… 🧔 国家自然科学基金… 🌗 Home - PubMed… 😢 2019国家自然科学… 담 万方数据知识服务… 🦿 江苏省科学技术奖… 😌 苏州智慧党建

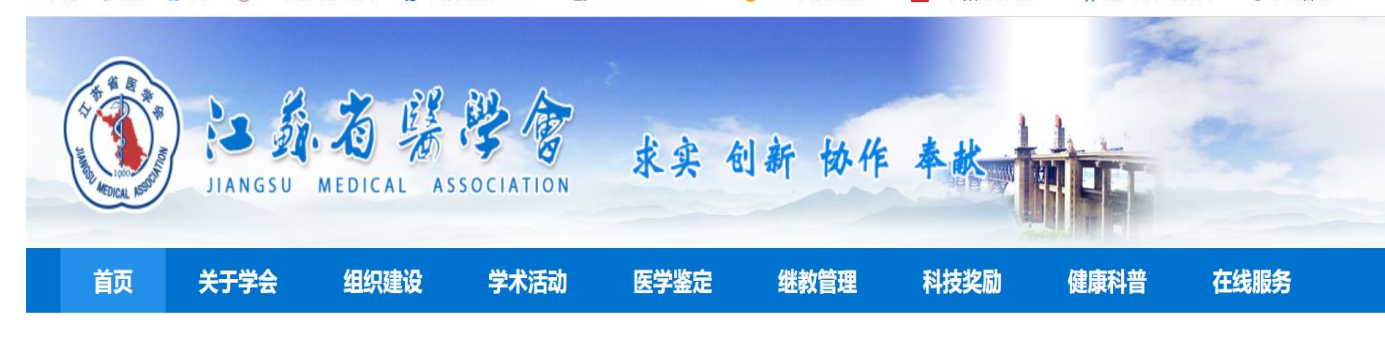

0 0

| 学会动态      | 工作交流        | 通知公告        | 全部 〉         | •    |
|-----------|-------------|-------------|--------------|------|
| ■ 健康江苏学术巡 | 讲——骨肌影像专场   | 汤 (南京站) 在线… | [2020-07-02] | 会员中心 |
| 』 结核病学分会举 | 办第十三次读片会    |             | [2020-06-30] |      |
| 』 儿科学分会举办 | "6.28国际癫痫关爱 | 嗀口"线上专家会…   | [2020-06-30] | 会议专区 |
| ■ 骨科学分会举办 | 线上科普大讲堂和义   | (诊活动        | [2020-06-30] | 2    |
| ■ 送教到基层—— | 麻醉学分会心胸学组   | 目苏北站线上会议    | [2020-06-24] | 微信   |
| ■送教到基层——  | "不孕症诊疗规范"   | 学习班在盐城举办    | [2020-06-23] |      |
| ■ 生殖医学分会在 | 盐城开展义诊咨询活   | 动           | [2020-06-23] |      |
| ■ 南京医学会和南 | 通市医学会一行来我   | 法交流学习       | [2020-06-19] |      |
| ■ 围产医学分会举 | 办"新冠疫情下的母   | 撄免疫预防"专…    | [2020-06-19] |      |
|           |             |             |              |      |

☆ 8 :

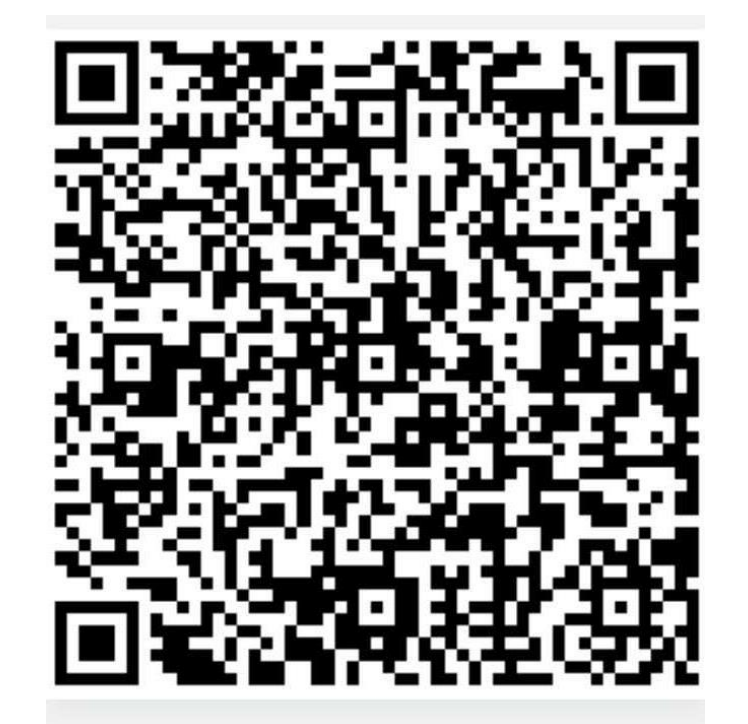

# 第二步: 点击右侧会员中心

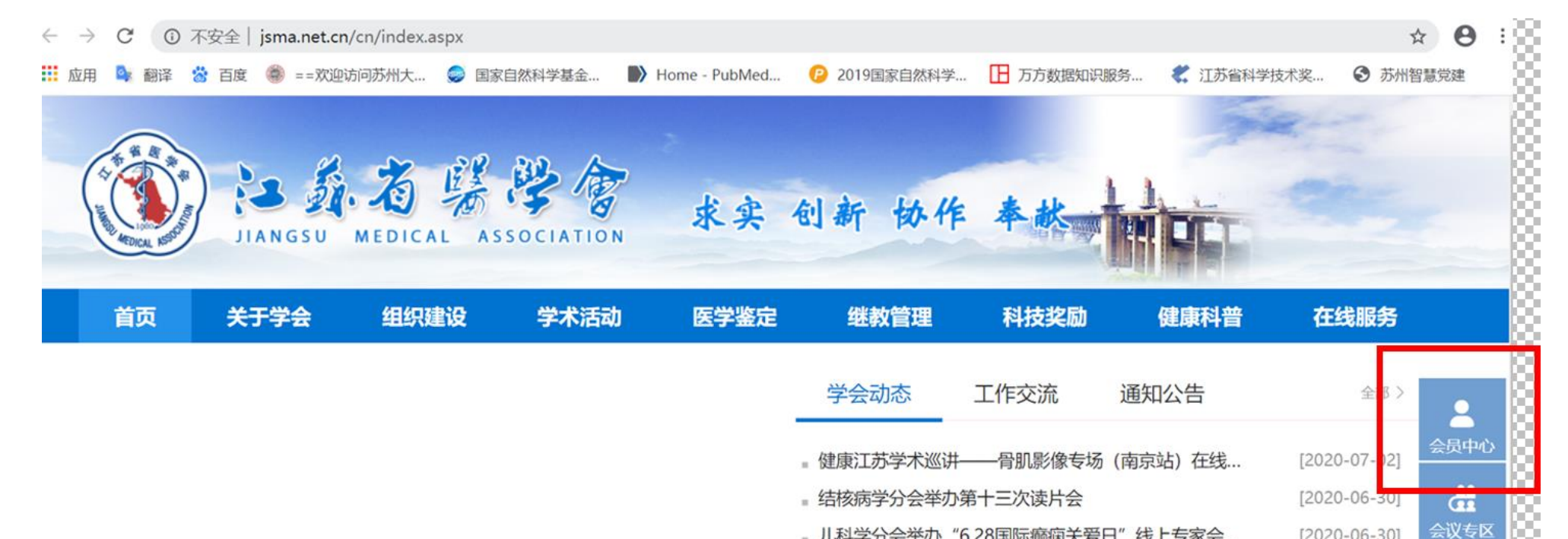

0 0

- 』儿科学分会举办"6.28国际癫痫关爱日"线上专家会...
- 骨科学分会举办线上科普大讲堂和义诊活动
- 。送教到基层——麻醉学分会心胸学组苏北站线上会议...
- ■送教到基层——"不孕症诊疗规范"学习班在盐城举办
- 生殖医学分会在盐城开展义诊咨询活动 [2020-06-23] ■ 南京医学会和南通市医学会一行来我会交流学习 [2020-06-19] 』围产医学分会举办"新冠疫情下的母婴免疫预防"专... [2020-06-19]

[2020-06-30]

[2020-06-30]

[2020-06-24]

[2020-06-23]

微信

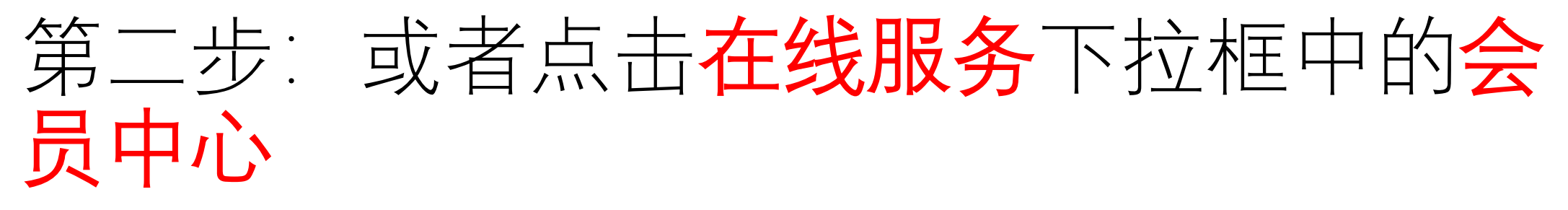

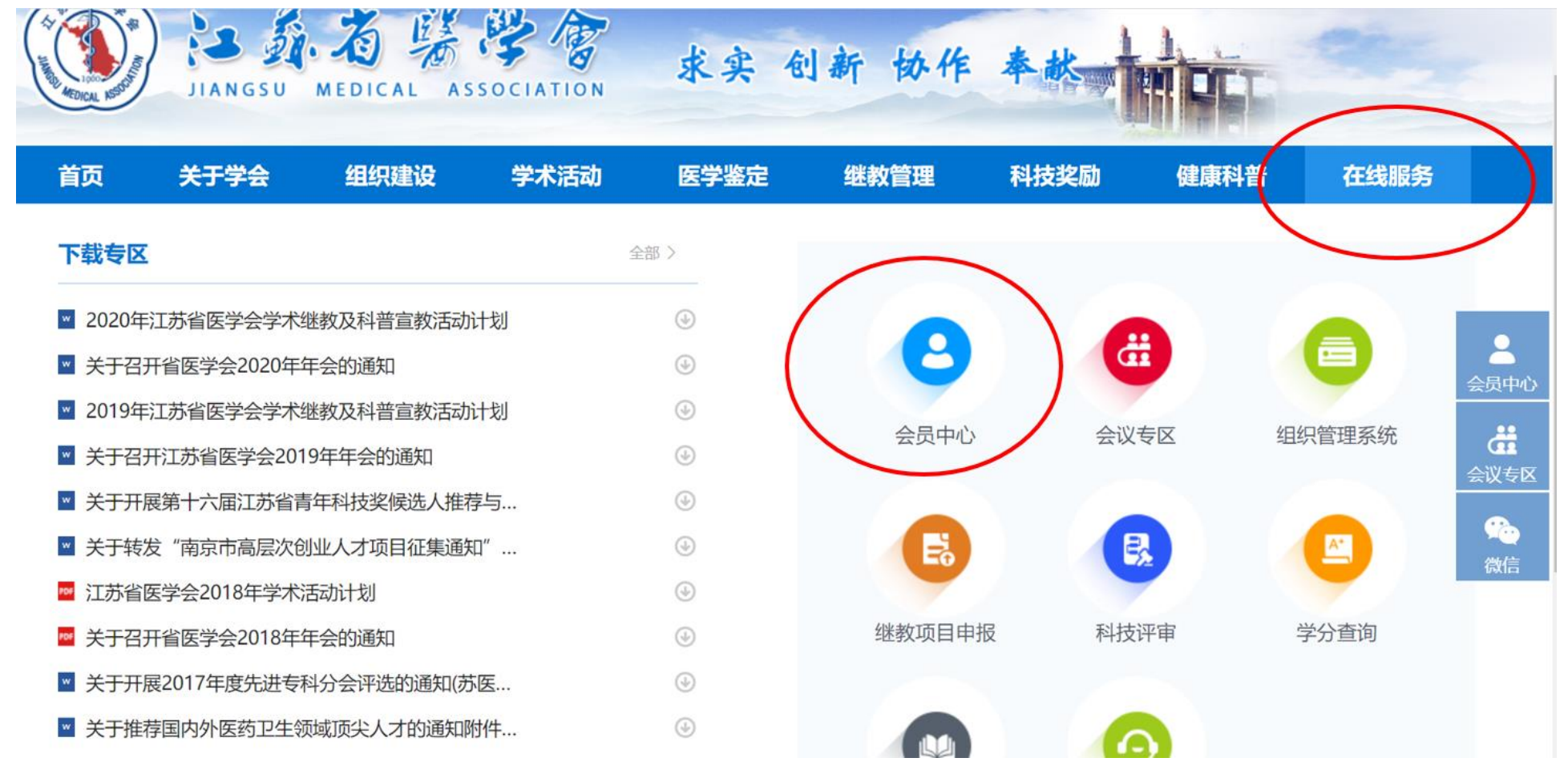

# 第三步:点击下面的申请个人会员按钮

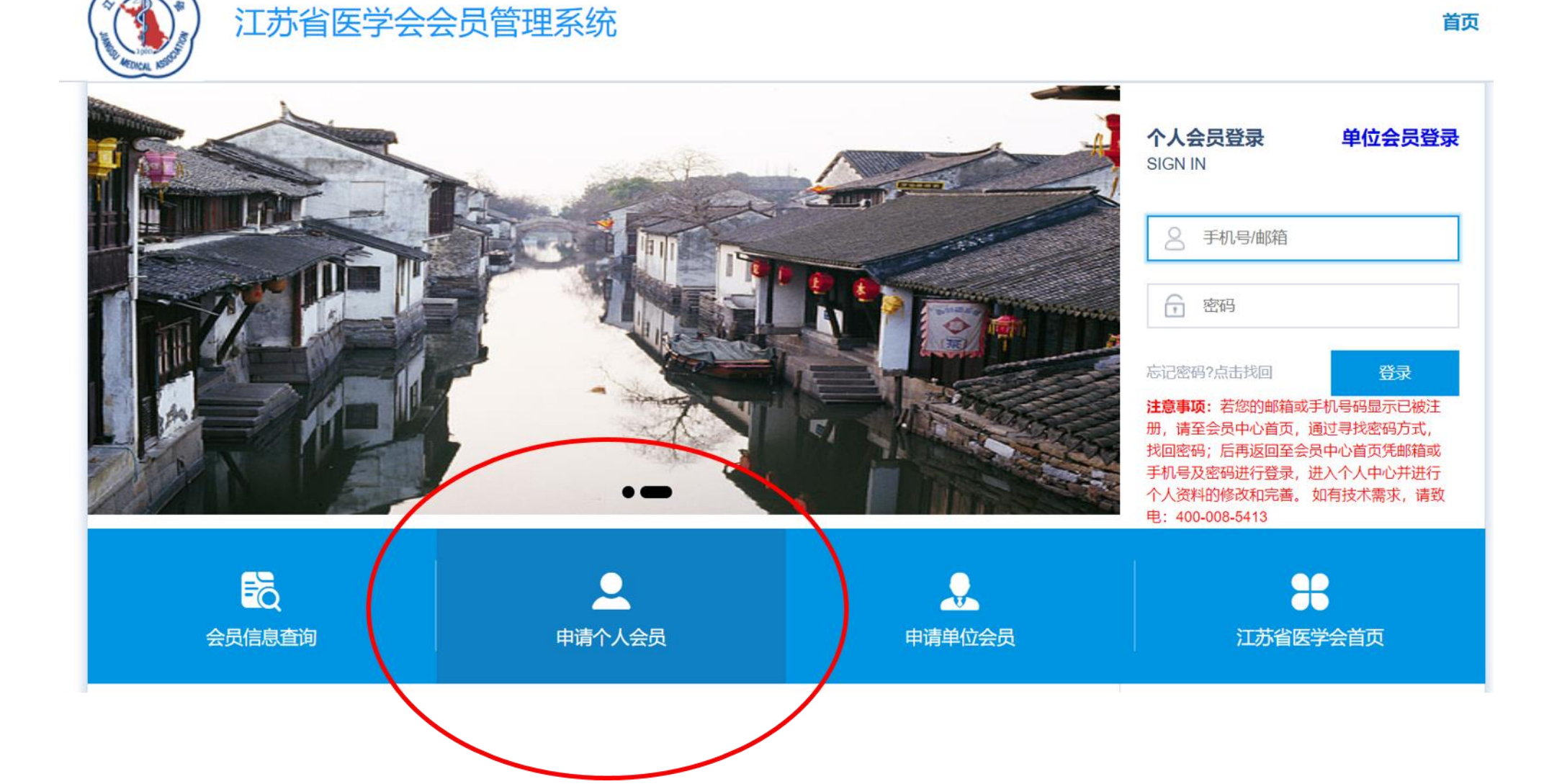

### 第四步:点击下面红色圈里的小方 框,再点击**开始申请**按钮

#### 江苏省医学会 会员入会条件

凡有入会意愿,承认本会章程,符合下列条件者,均可自愿申请为本会会员。本会暂设普通会员、专科会员和单位会员。

(一)普通会员应具备下列条件之一:

4×118/201

1、高等医药学院校毕业,获得执业许可的住院医师、助教、实习研究员、药师、助理编辑、技师以上专业技术职务者。

2、从事与医药学专业有关工作,具备以上相应专业技术职务者。

(二)专科会员应具备下列条件之一:

1、本会普通会员中,取得主治医师(或相应)技术职称后,根据不同学科专业的要求,从事本专业工作三年以上者。

2、经过专科医师培训已取得专科医师资格者,或通过专科资质培训且合格者。

3、取得本专科副主任医师或相应专业技术职务者。

4、符合本会组织工作委员会审定的专科分会规定的其他条件者。

(三)单位会员应具备下列条件之一:

1、各市、县(市、区)医学会以及与本会专业有关,依法成立的社会组织。

2、与本会专业有关、自愿参加本会活动,支持本会工作,具有一定社会影响,有一定数量科技人员依法成立并登记的社团、医疗卫生、医学教育、医学研究协构、医药企业单位。

🗹 我已详细阅读山上内容,并具备上列条件,现自愿申请成为江苏省医学会会员,并保证提供的资料真实、准确,否则愿意承担一切不利后果。

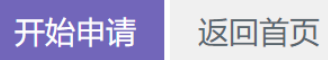

第五步:按照 要求一步一 步进行注册, 完成后点击 **注册**按钮

| 江苏省医学 | 会新会员注册                                                          | ₩ 返回首页 |
|-------|-----------------------------------------------------------------|--------|
| 邮箱*   | 会员系统通过邮箱发送重要通知,请务必准确填写.若提示<br>电子邮箱已注册,请使用电子邮箱(找回登录密码)登录系统       |        |
| 手机号码。 | 会员系统通过注册手机号码发送重要通知,请务必准确填<br>写.若提示手机号码已注册,请使用手机号码(找回密码)<br>登录系统 |        |
| 姓名*   |                                                                 |        |
| 所在地区* | (T菜省) ▼ 古古市 ▼ (古菜名) ▼                                           |        |
| 工作单位* |                                                                 |        |
| 科室*   |                                                                 |        |
| 单位地址* |                                                                 |        |
| 单位邮编* |                                                                 |        |
| 单位电话  | 例如: 0991-12345678                                               |        |
| 密码*   | 请设置登录密码                                                         |        |
| 确认密码* | 请确认登录密码                                                         |        |
| 验证码*  | 输入验证码 017382                                                    |        |

汪册

A A A AN AN AN

## 第六步:填写申请表,完成后点击<mark>提交</mark>按钮, 完成注册。

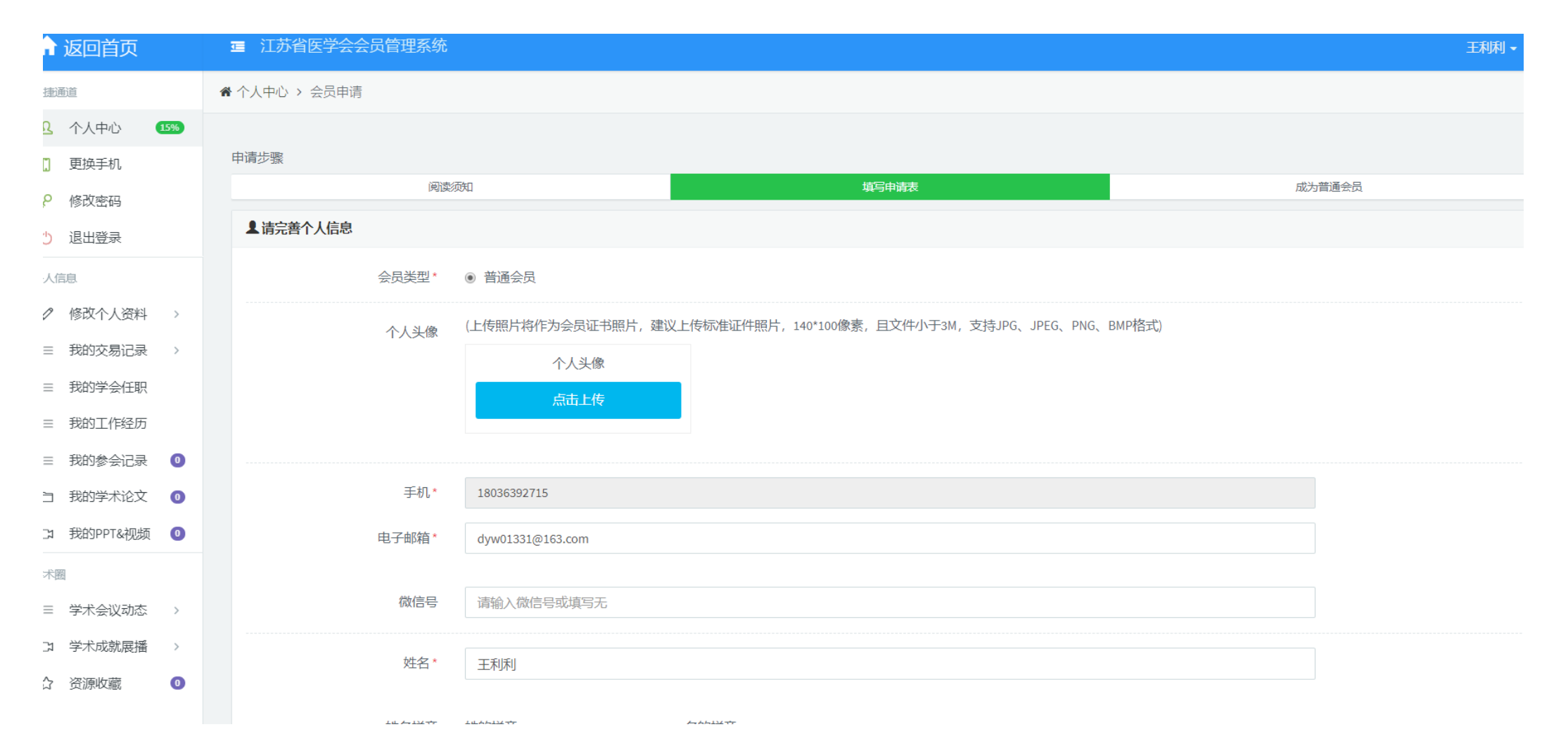

### 第七步:进入会员中心,点击**申请专科会员** 按钮

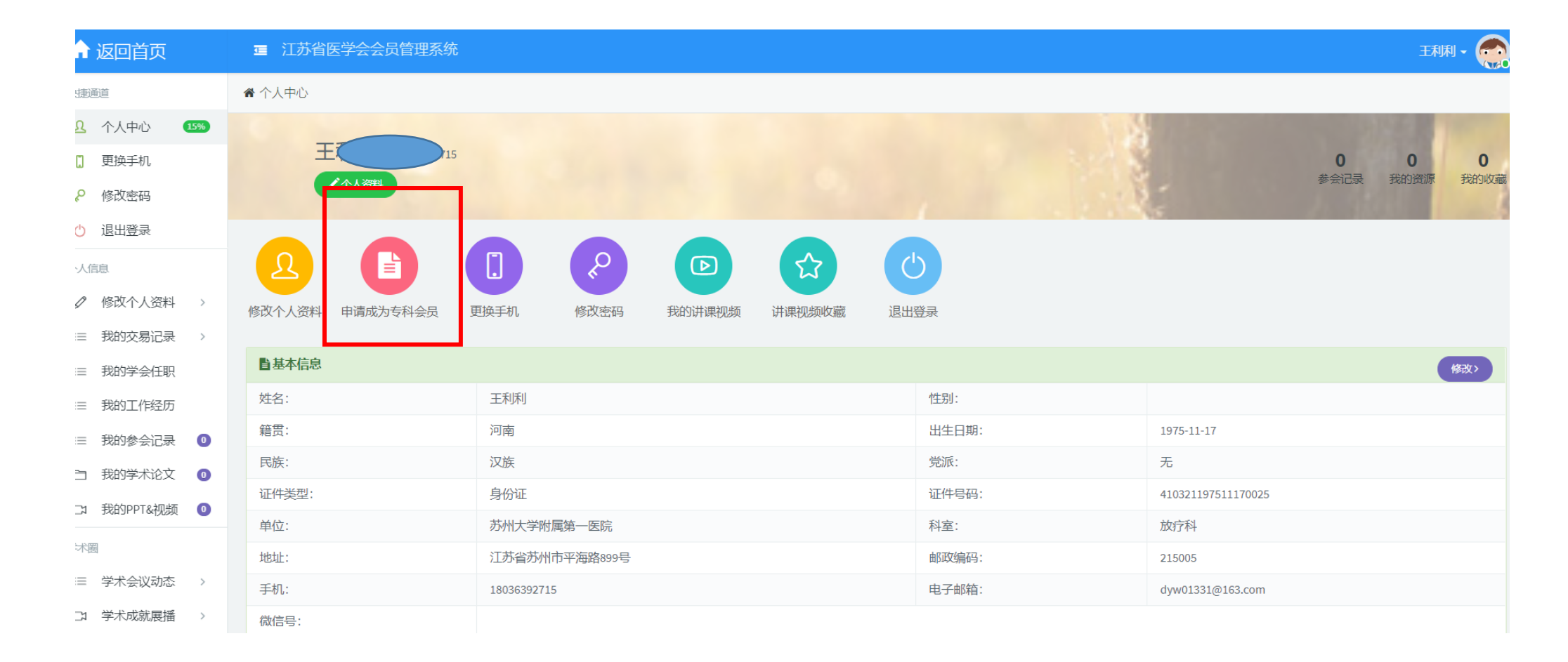

## 第八步:上传证件,点击专科分会里面的 XX专科分会,提交后成为专科会员

|                 | <b>三</b> 江苏省医学会会员管理系统                                                   |                |               |          |  |  |
|-----------------|-------------------------------------------------------------------------|----------------|---------------|----------|--|--|
| 対動通道            | 申请步骤                                                                    |                |               |          |  |  |
| 0 众人由心 1504     | 申请专科分会                                                                  |                | 等待审核          |          |  |  |
|                 | ▲申请成为专科会员                                                               |                |               |          |  |  |
| ] 更换手机          | 上传证件(至少上传一个)* 格式(.jpg,.jpeg,.bmp,.png)、像素大小(不低于300k,不大于3M)、内容页(包含证书照片页) |                |               |          |  |  |
| ₽ 修改密码          |                                                                         |                |               |          |  |  |
| ○ 退出登录          | 资格证                                                                     | 执业证            |               |          |  |  |
| 入信息             | 点击上传                                                                    | 点击上传           |               |          |  |  |
| ⊘ 修改个人资料 >      | 资格证编码                                                                   | 执业证编码          |               |          |  |  |
| ∷三 我的交易记录 >     |                                                                         |                |               |          |  |  |
| :三 我的学会任职       |                                                                         |                |               |          |  |  |
| ☷ 我的工作经历        | 选择专科分会(最多可选两个)*                                                         | □内科学分会         | □ 呼吸病学分会      | □肾脏病学分会  |  |  |
| := 我的会会记录 🕠     |                                                                         | □ 心血管外科学分会     | □ 消化病学分会      | □ 神经病学分会 |  |  |
|                 |                                                                         | □ 心血管病学分会      | □ 病理学分会       | □ 超声医学分会 |  |  |
| 日 我的学术论文 💿      |                                                                         | □川科学会会         | □ 耳鼻咽喉-头颈外科分会 | □ 放射学分会  |  |  |
| に 3 我的PPT&视频  0 |                                                                         | ☑ 放射肿瘤治疗学分会    | □ 风湿病学分会      | □ 妇产科学分会 |  |  |
|                 |                                                                         | 日点決病学公会        | □ 高压氧医学分会     | □ 骨科学分会  |  |  |
| 学术圈             |                                                                         | □ 骨质疏松与骨矿盐疾病分会 | □ 核医学分会       | □ 急诊医学分会 |  |  |
|                 |                                                                         |                |               |          |  |  |